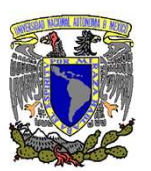

## Guía para realizar transferencias a los Convenios CIE 1407279 y CIE 01323369 desde la App de BBVA

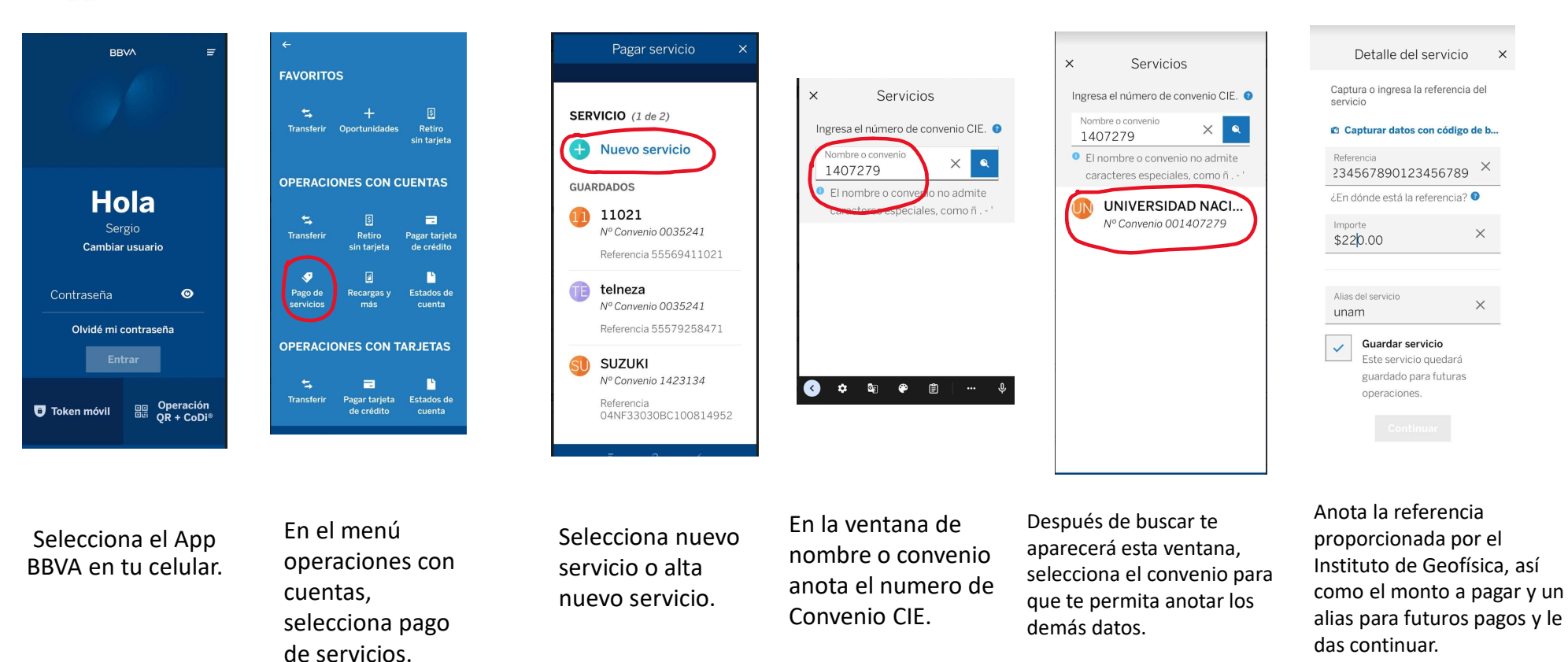

Notas aclaratorias:

La transferencia solo se puede realizar a través de la App de BBVA, si cuentas con una App de otra Institución Bancaria es probable que no encuentres los números de Convenio, asimismo, después de haber realizado la transferencia, deberás turnar al correo electrónico viviana@geofísica.unam.mx, el aviso de transferencia exitosa que te avisó el App de BBVA al concluir este procedimiento.